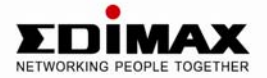

# **Wireless Access Point**

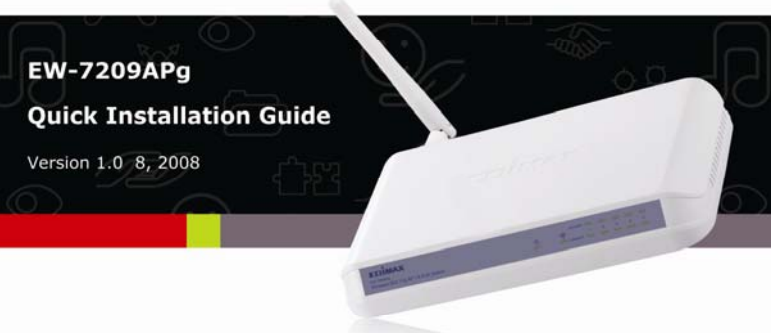

# Multi-Language QIG on the CD

Český: Českého průvodce rychlou instalací naleznete na přiloženém CD s ovladači

**Deutsch:** Finden Sie bitte das deutsche S.A.L. beiliegend in der Treiber CD

Español: Incluido en el CD el G.R.I. en Español.

**Français:** Veuillez trouver l'français G.I.R ci-joint dans le CD

Italiano: Incluso nel CD il Q.I.G. in Italiano.

**Magyar:** A magyar telepítési útmutató megtalálható a mellékelt CD-n

**Nederlands:** De nederlandse Q.I.G. treft u aan op de bijgesloten CD

**Polski:** Skrócona instrukcja instalacji w języku polskim znajduje się na załączonej płycie CD

Português: Incluído no CD o G.I.R. em Portugues

**Русский:** Найдите Q.I.G. на русском языке на приложеном CD

**Türkçe:** Ürün ile beraber gelen CD içinde Türkçe Hızlı Kurulum Kılavuzu'nu bulabilirsiniz

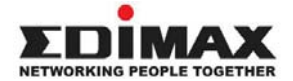

Copyright© by Edimax Technology Co, LTD. all rights reserved. No part of this publication may be reproduced, transmitted, transcribed, stored in a retrieval system, or translated into any language or computer language, in any form or by any means, electronic, mechanical, magnetic, optical, chemical, manual or otherwise, without the prior written permission of this company

This company makes no representations or warranties, either expressed or implied, with respect to the contents hereof and specifically disclaims any warranties, merchantability or fitness for any particular purpose. Any software described in this manual is sold or licensed "as is". Should the programs prove defective following their purchase, the buyer (and not this company, its distributor, or its dealer) assumes the entire cost of all necessary servicing, repair, and any incidental or consequential damages resulting from any defect in the software. Further, this company reserves the right to revise this publication and to make changes from time to time in the contents hereof without obligation to notify any person of such revision or changes.

All brand and product names mentioned in this manual are trademarks and/or registered trademarks of their respective holders.

#### Linux Open Source Code

Certain Edimax products include software code developed by third parties, including software code subject to the GNU General Public License ("GPL") or GNU Lesser General Public License ("LGPL"). Please see the **GNU** (www.gnu.org) and **LPGL** (www.gnu.org) Web sites to view the terms of each license.

The GPL Code and LGPL Code used in Edimax products are distributed without any warranty and are subject to the copyrights of their authors. For details, see the GPL Code and LGPL Code licenses. You can download the firmware-files at http://www.edimax.com.tw under "Download" page.

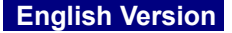

#### **Getting Started**

Before deploying the Access Point, please make sure all the PCs in your wired network are able to obtain an IP address automatically from the router like the figure below.

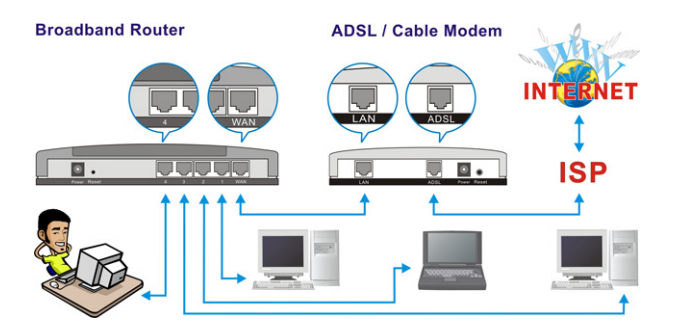

After the Access Point is deployed, you can surf the Internet / Intranet wirelessly as show in the figure below.

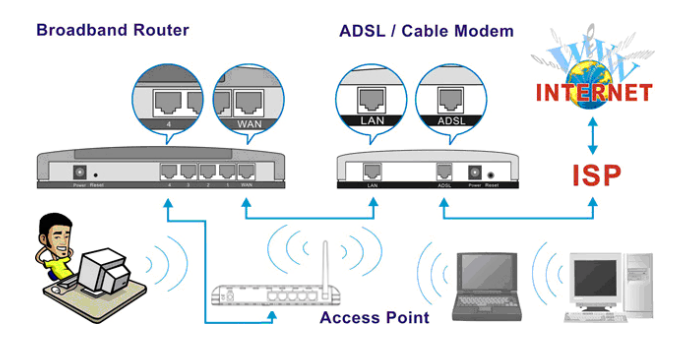

### **Physical Description**

#### Front Panel

The LED lights located on the Access Point's front panel provide information of the Access Point's current status.

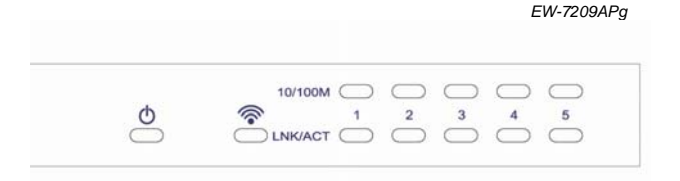

| LED                    | Color                  | Status | Description                                       |
|------------------------|------------------------|--------|---------------------------------------------------|
| <b>PWR</b><br>(Power)  | Green                  | Lit    | Power is supplied.                                |
|                        |                        | Off    | No Power.                                         |
| WLAN<br>(Wireless LAN) | Green                  | Flash  | Antenna is transmitting or receiving data.        |
|                        | Orange<br>(EW-7209APg) | Off    | Antenna is not transmitting<br>or receiving data. |
| LAN<br>(Link / Act)    | Green                  | On     | A valid link is established.                      |
|                        |                        | Flash  | It is transmitting or receiving data.             |
|                        |                        | Off    | No link is established.                           |

#### **Back Panel**

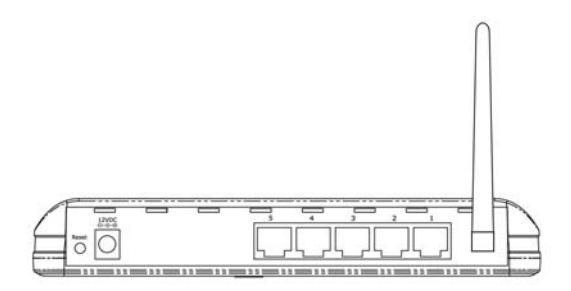

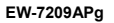

#### Antenna Connector

This is where you connect the antenna. It is a round connector (standard Reverse SMA).

#### • 12 VDC

This is where you connect the power adapter.

#### Reset

The reset button has two functions.

- 1. If you want to reboot the Access Point, use a pencil tip to press the reset button no more than 4 seconds.
- If you press and hold the reset button for more than 4 seconds, the Access Point will reset to the factory defaults (Warning: Your settings will be deleted and replaced with the factory default settings).
- **10/100M** (EW-7206APg / EW-7206PDg ) This LAN port is where you connect the Access Point to your Ethernet devices (switch or router).
- 1. 2. 3. 4. 5. (EW-7209APg) These LAN ports are where you connect the Access Point to your Ethernet devices (switches or routers) or to computers.

## Wireless LAN Access Point Configuration

To configure the other advanced settings of this Access Point with advanced setting such as data encryption, please follow the procedures to login the Access Point's setup page.

To configure the more advanced settings from this Access Point, such as data-encryption, please follow the procedure to login the Access Point's setup page.

The IP address of the Access Point is 192.168.2.1

#### First, assign an IP Address to the PC

Before assigning an IP address to the PC, please connect a network cable from the LAN port of the PC to the LAN port of the Access Point as show below.

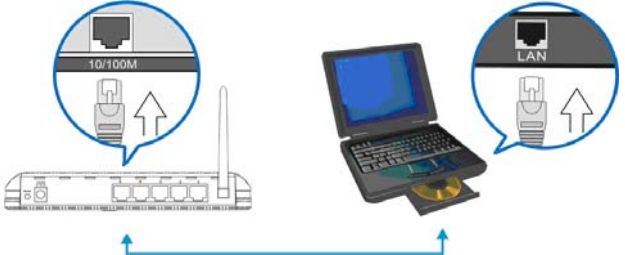

1. Click "Start" on the task bar then select the "Control Panel" to open it.

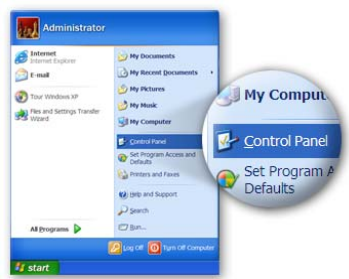

2. Click "Switch to Classic View" on the top left corner to see more setting icons...

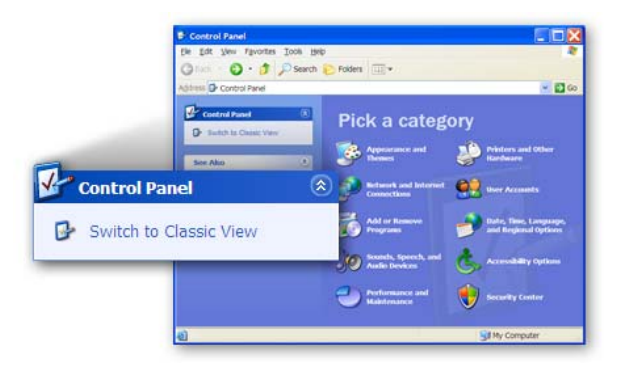

3. Find the "Network Connection" icon then Double-Click to open the network connection settings.

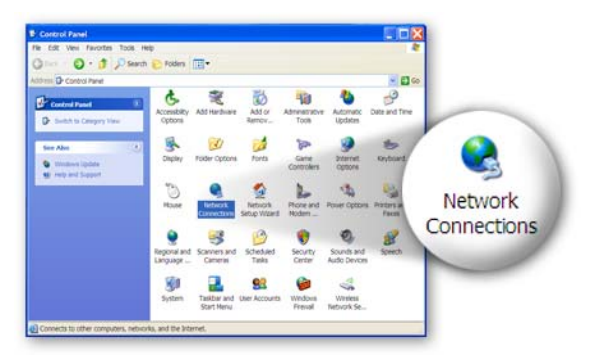

4. You will see the "Local Area Connection" icon, click the icon to highlight it, then Right-Click the mouse to open the sub-menu and select the "Properties" to setup the IP address.

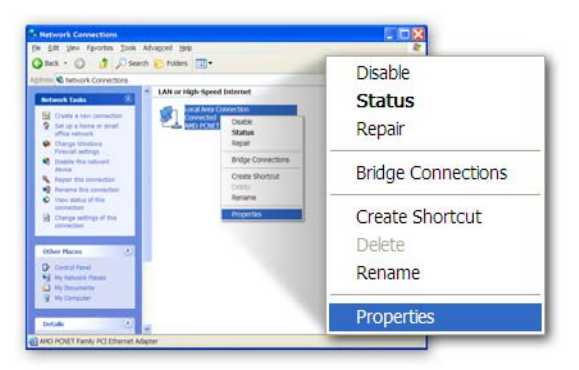

 Click and highlight the "Internet Protocol (TCP/IP)", then click the "Properties"

| 1           | Local Area Connection Properties                                                                                                    | 2 🗙                 |
|-------------|----------------------------------------------------------------------------------------------------|---------------------|
|             | General Authentication Advanced                                                                                                    |                     |
|             | Connectusing:                                                                                                    |                     |
|             | MD PCNET Family PCI Ethernet Adap                                                                                                    | ure                 |
|             | This connection uses the following items                                                                                                    |                     |
|             | S Clienter Morosoft Networks     S Fire and Printer Sharing for Morosoft Networks     S Fire and Printer Sharing for Morosoft Networks     S S Sector Scheduler     Y "Homme Roboted (COP)      Isstall. [Junits! Popert      Description | P <u>r</u> operties |
| Internet Pr | otocol (TCP/IP)                                                                                                    | wide                |
|             | Shog icon in notification area when connected<br>Notify the when this connection has limited or no connectivity                                                                                                    |                     |
|             | ОК                                                                                                    | Cancel              |

 Select "Use the following IP address". Enter a fixed IP address, for example "192.168.2.10", with a subnet mask of "255.255.255.0" and leave "Default gateway", "Preferred DNS server" and "Alternate DNS server" blank then press "OK" to close.

| ternet Protocol (TCP/I<br>General<br>You can get IP settings assi<br>this capability. Otherwise, yo | Uge the following IP address:<br>IP address:<br>Sybnet mask: | 192 . 168 . 2 . 10<br>255 . 255 . 255 . 0 |
|----------------------------------------------------------------------------------------------------|--------------------------------------------------------------|-------------------------------------------|
| the appropriate in settings.                                                                        | <u>D</u> efault gateway:                                     |                                           |
| Obtain an IP address at                                                                             | utomatically divers                                          | _                                         |
| IP address:                                                                                         | 192,168,2,10                                                 |                                           |
| Subriet mask:                                                                                       | 255.255.255.0                                                |                                           |
| Default gateway:                                                                                    |                                                              |                                           |
| Obtain DNS server add                                                                               | ress automatically                                           |                                           |
| • Use the following DNS                                                                             | server addresses:                                            |                                           |
| Preferred DNS server:                                                                               | · · ·                                                        |                                           |
| Alternate DNS server:                                                                               |                                                              |                                           |
|                                                                                                    | Advanced                                                     |                                           |
| OK N                                                                                                | OK Cancel                                                    |                                           |
|                                                                                                    |                                                              |                                           |

#### Second, login to the Access Point with a Web Browser

 Open up web browser and type in 192.168.2.1 (Access Point default IP address) to access the Access Point's setup page.

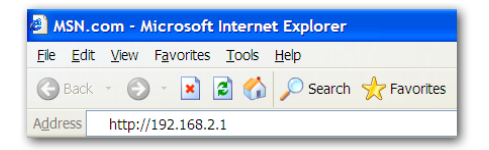

A screen requesting user name and password, shown on next page, will appear. The default user name and password are:

#### User Name: admin / Password: 1234

**Note:** It's highly recommended to change the login settings and keep it for future reference.

| Connect to 19      | 2.168.2.1            |
|--------------------|----------------------|
| R                  |                      |
| Default: admin/1   | 234                  |
| <u>U</u> ser name: | 🖸 admin 💌            |
| Password:          | ••••                 |
|                    | Remember my password |
|                    |                      |
|                    | OK Cancel            |

3. Enter the default user name and password, then press OK button. You can start configuring the Access Point now.

| <ul> <li>16 16 Were Forefords Tools Help</li> <li>26 16 · Configuration Tool</li> <li>27 20 21 21 21 21 21 21 21 21 21 21 21 21 21</li></ul>                                                                                                    |                                                                        |  |  |
|----------------------------------------------------------------------------------------------------|------------------------------------------------------------------------|--|--|
| Image: Configuration Tool       Image: Configuration Tool             Image: Configuration Tool       Image: Configuration Tool             Image: Configuration Tool       Image: Configuration Tool             Image: Configuration Tool       Image: Configuration Tool             Image: Configuration Tool       Image: Configuration Tool             Image: Configuration Tool       Image: Configuration Tool                                                                                                    | A1                                                                     |  |  |
| Advanced Setting  Advanced Setting  Advanced Setting  Advanced Setting  Advanced Setting  Security  MAC Filtering  System Utility  Configuration Tool  Charmel Number  I In  Machine Code Version  Advanced  Charmel Number  I  Charmel Number  I  I  Charmel Number  I  I  Charmel Number  I  Charmel Number  I  Charmel Number  I  C |                                                                        |  |  |
| Exact Setting     Advanced Setting     Security     MAC Filtering     System UBity     Configuration Tool                                                                                                    | 👻 🛃 🐼 🛛 Linis 🎽                                                        |  |  |
| Home     Status and Information     Basic Setting     Advanced Setting     Security     MAC Filtering     System     Utility     Configuration Tool     Charmel Rumber     Information                                                                                                    |                                                                        |  |  |
| Home     Status and Information     Basic Setting     You can use the information to monitor the Access Per     runtime code and hardware version     Advanced Setting     Security     Unic Oday On 2m 285     Hardware Version     Rev. A     MAC Filtering     Runtime Code Version     1.16     Writess Configuration     System Utility     Kession     Configuration Tool     Channel Number     11                                                                                                    | ~                                                                      |  |  |
| Bate Setting     You can use the information to monitor the Access Paruntime code and hardware version.     Advanced Setting     Security     Uptime Oday Oh.2m.285     MAC Filtering     Rundme Code Version Rev. A     MAC Filtering     Vireless Configuration     System Utility     Configuration Tool     Charmel Number 1                                                                                                    | Status and Information                                                 |  |  |
| Advanced Setting         System         Oday Oh: 2m 28s           Security         Marchare Version         Cony Oh: 2m 28s           MAC Filtering         Rontime Code Version         1.16           System UBility         Mode AP         Oday Oh: 2m 28s           Configuration Tool         Configuration Tool         Odaput                                                                                                    | You can use the information to monitor the Access Point's MAC address, |  |  |
| Advanced setting     Security     Uptime Oday 0h: 2m 28s     Hardware Version Rev. A     MAC Filtering Runtime Code Version 1.16     System Utility     Writess Configuration     Configuration Tool     Channel Number 11                                                                                                    |                                                                        |  |  |
| Security         Uptime         Oday (b): 2m 28s           MAC Filtering         Runtime Code Version         Rev. As           System Utility         Runtime Code Version         1.16           Vereess Configuration         Vereess Configuration         AP           Configuration Tool         Charmel Number         11                                                                                                    |                                                                        |  |  |
| MAC Filtering     Hardware Version     Rev. A     Runtime Code Version     1.16     Virreless Configuration     System Utility     Mode     AP     Configuration     Tool     Chemnel Number     11                                                                                                    |                                                                        |  |  |
| MAC Filtering     Runtime Code Version 1.16     Version 1.16     Version 2007      Version 2007     Version 2007     Configuration Tool     Charmel Number 1     Version                                                                                                    |                                                                        |  |  |
| System Utility Wireless Configuration     Mode AP     ESSID default     Configuration Tool     Channel Number 11     Deathble                                                                                                    |                                                                        |  |  |
| System Utility Mode AP     ESSID default     Configuration Tool     Channel Number 11     Operative     Display                                                                                                    |                                                                        |  |  |
| Configuration Tool     ESSID default     Channel Number 11     Death                                                                                                    |                                                                        |  |  |
| Channel Number 11                                                                                                    |                                                                        |  |  |
| Occupity Disable                                                                                                    |                                                                        |  |  |
| Security Disable                                                                                                    |                                                                        |  |  |
| Associated Clients 0                                                                                                    |                                                                        |  |  |
| RSSID 00:0e:2e:41:23:4b                                                                                                    |                                                                        |  |  |

**Note:** If this Access Point will be connected to a router, please first find out the DHCP/IP address setting of the router and setup a suitable IP address to the Access Point. Check the manual on the CD for more setting details.

4. After the configuration is done, please change your PC's IP address back to original setting either "Obtain an IP address automatically" / "Obtain DNS server address automatically" or "Using the following IP address" / "Use the following DNS server addresses". Press "OK" to close.

|                     | Internet Protocol (TCP/IP) Properties                                                                                                    |
|---------------------|----------------------------------------------------------------------------------------------------|
|                     | General (Alexanas Colfiguration)<br>You can pel P settings assigned and the state of the supports this<br>capability, Offeneral is valued to ask you network administrator for the<br>segreground P settings<br>@ (Qate net Solitoning P address<br>O (Uge net Solitoning P address |
| ⊙ Obtain an IP addr | ess automatically                                                                                                    |
|                     | Optain DNS server address automatically     Ousgithe following DNS server addresses:                                                                                                    |
|                     | Alimate CRS server<br>Alimate CRS server address automatically                                                                                                    |
|                     | Adganced.                                                                                                    |
|                     | OK D. Cancel                                                                                                    |

#### Finally, connect the Access Point to your router or switch.

Now you can use the wireless card in your PC to connect to the Internet / Intranet wirelessly as shown below:

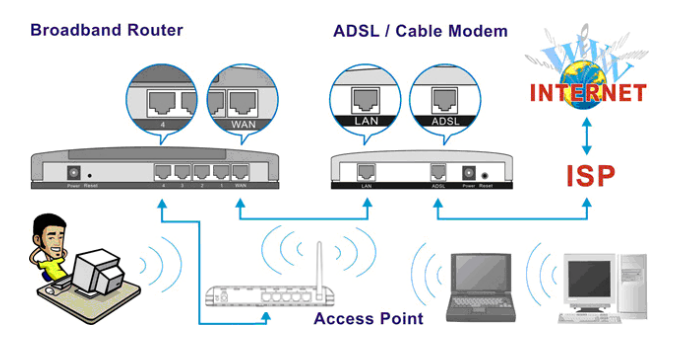

## Federal Communication Commission Interference Statement

This equipment has been tested and found to comply with the limits for a Class B digital device, pursuant to Part 15 of FCC Rules. These limits are designed to provide reasonable protection against harmful interference in a residential installation. This equipment generates, uses, and can radiate radio frequency energy and, if not installed and used in accordance with the instructions, may cause harmful interference to radio communications.

However, there is no guarantee that interference will not occur in a particular installation. If this equipment does cause harmful interference to radio or television reception, which can be determined by turning the equipment off and on, the user is encouraged to try to correct the interference by one or more of the following measures:

- 1. Reorient or relocate the receiving antenna.
- 2. Increase the separation between the equipment and receiver.
- 3. Connect the equipment into an outlet on a circuit different from that to which the receiver is connected.
- 4. Consult the dealer or an experienced radio technician for help.

#### **FCC Caution**

This device and its antenna must not be co-located or operating in conjunction with any other antenna or transmitter.

This device complies with Part 15 of the FCC Rules. Operation is subject to the following two conditions: (1) this device may not cause harmful interference, and (2) this device must accept any interference received, including interference that may cause undesired operation.

Any changes or modifications not expressly approved by the party responsible for compliance could void the authority to operate equipment.

# Federal Communications Commission (FCC) Radiation Exposure Statement

This equipment complies with FCC radiation exposure set forth for an uncontrolled environment. In order to avoid the possibility of exceeding the FCC radio frequency exposure limits, human proximity to the antenna shall not be less than 2.5cm (1 inch) during normal operation.

Federal Communications Commission (FCC) RF Exposure Requirements SAR compliance has been established in the laptop computer(s) configurations with PCMCIA slot on the side near the center, as tested in the application for Certification, and can be used in laptop computer(s) with substantially similar physical dimensions, construction, and electrical and RF characteristics. Use in other devices such a PDAs or lappads is not authorized.

This transmitter is restricted for use with the specific antenna(s) tested in the application for Certification. The antenna(s) used for this transmitter must not be co-located or operating in conjunction with any other antenna or transmitter.

#### **R&TTE Compliance Statement**

This equipment complies with all the requirements of DIRECTIVE 1999/5/EC OF THE EUROPEAN PARLIAMENT AND THE COUNCIL of March 9, 1999 on radio equipment and telecommunication terminal Equipment and the mutual recognition of their conformity (R&TTE) The R&TTE Directive repeals and replaces in the directive 98/13/EEC (Telecommunications Terminal Equipment and Satellite Earth Station Equipment) As of April 8, 2000.

#### Safety

This equipment is designed with the utmost care for the safety of those who install and use it. However, special attention must be paid to the dangers of electric shock and static electricity when working with electrical equipment. All guidelines of this and of the computer manufacture must therefore be allowed at all times to ensure the safe use of the equipment.

#### EU Countries Intended for Use

The ETSI version of this device is intended for home and office use in Austria, Belgium, Denmark, Finland, France, Germany, Greece, Ireland, Italy, Luxembourg, the Netherlands, Portugal, Spain, Sweden, and the United Kingdom.

The ETSI version of this device is also authorized for use in EFTA member states: Iceland, Liechtenstein, Norway, and Switzerland.

#### EU Countries Not Intended For Use

None.

A declaration of conformity is available on www.edimax.com

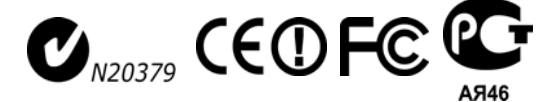

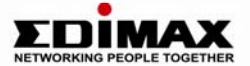

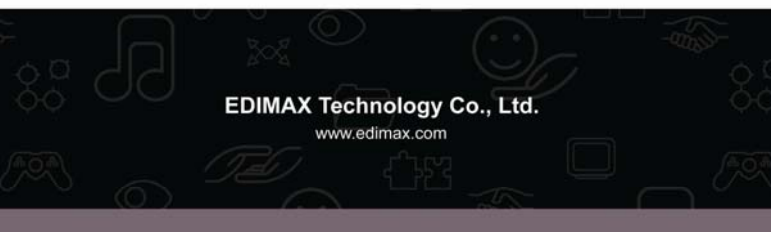